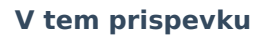

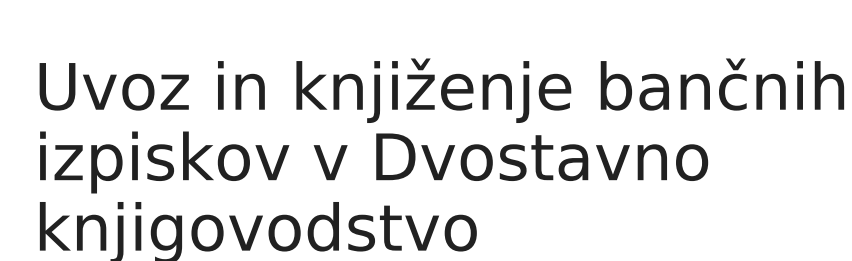

Zadnja sprememba 23/04/2025 2:07 pm CEST | Objavljeno 22/12/2020

Saop

Bančne izpiske lahko uvozimo v modulu **Knjigovodstvo** ročno ali preko e-poštarja iz spletne strani UJPnet na naslednje načine:

- Dvostavno knjigovodstvo (DK) / Dnevne obdelave / Plačevanje ali
- Spremljanje plačil računov(SPR) / Računi in plačila preko gumba Plačevanje ali
- Plačilni promet (PP) / Plačilni nalogi/Plačila nalogov.

Ročni uvoz bančnih izpiskov poteka s pomočjo gumba za uvoz podatkov, ki se nahaja desno zgoraj v opravilni vrstici. Kliknemo y in odpre se nam menijska vrstica vrstica . S klikom se odpre nov meni. Izberemo mapo in vhodne datoteke za uvoz.

Če želimo, da se nam izpisek po uvozu premakne v drugo mapo, to navedemo v polju **Mapa in ime preimenovane datoteke**. S klikom na **Potrdi** izpisek uvozimo in je pripravljen za obdelavo.

| 😼 Saop SAOP Plačilni promet - I   | Podjetje - Trgovina na debelo in drobno   | -          |       | ×      |
|-----------------------------------|-------------------------------------------|------------|-------|--------|
| Uvoz izpiskov                     |                                           |            | *     | 1      |
| Mapa in ime vhodne datoteke       | ::\Bančni izpiski\05100-8015177097_22_018 | 1_20191224 | 07473 | 2 🕞    |
| Mapa in ime preimenovane datoteke | C:\Uvoženi bančni izpiski\                |            | _     | 0      |
|                                   |                                           |            |       |        |
|                                   |                                           |            |       |        |
|                                   |                                           |            |       |        |
|                                   |                                           | × Opusti   | 1     | Potrdi |
| Skrbnik 006                       |                                           |            |       | 11.    |

Uvoženi bančni izpiski so vidni v vseh treh gornjih modulih. Če imamo gumb za uvoz podatkov 🐚 obarvan sivo, je potrebno urediti varnostni sistem: **PP - Plačila nalogov, preglednica: Briši, Uvoz**. V kolikor na dnu preglednice nimamo gumba 😱 je tudi potrebno urediti varnostni sistem: **PP - Plačila nalogov: Pregled izpiska**.

V modulu **DK / Dnevne obdelave / Plačevanje** lahko vidimo uvoženi izpisek. Ena vrstica v preglednici predstavlja izpisek enega dne posamezne banke. Izpiski so razvrščeni padajoče po

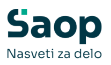

datumih izpiskov. Črno obarvani izpiski še niso poknjiženi, zeleno obarvane izpiske pa smo že poknjižili.

|                 |             |                  |              |               | -                    |         |       |
|-----------------|-------------|------------------|--------------|---------------|----------------------|---------|-------|
| Pregled         |             |                  |              |               | 1 🙀                  |         | 190 📚 |
| Leto            | 2018        |                  |              |               |                      |         |       |
| Datum izpiska   |             |                  |              | • Q 50        | Vsi zapisi           |         | Ø     |
| Datum izpiska 💌 |             | Datum izpiska 💌  |              | Datum izpiska | •                    |         | •     |
| ¥ii             | 6           | ¥1               |              |               | 函                    |         |       |
| ♥ Datum izpiska | Šifra banke | Naziv banke      | Naziv računa |               | Številka izpiska Knj | ižen    | Zne   |
| 22.09.2018      | 0000999     | Banka            | TRR          |               | 36                   |         |       |
| 26.06.2018      | 0000008     | Abanka Vipa d.d. | abanka       |               | 120                  |         |       |
| 31.05.2018      | 0000008     | Abanka Vipa d.d. | abanka       |               | 45                   |         |       |
| 28.05.2018      | 0000008     | Abanka Vipa d.d. | abanka       |               | 1                    |         |       |
| 25.05.2018      | 0000999     | Banka            | TRR          |               | 34                   | ~       |       |
|                 |             |                  |              |               |                      |         |       |
|                 |             |                  |              |               |                      |         |       |
| <               |             |                  |              |               |                      |         | >     |
| 5               |             |                  |              |               | Regied               | izpiska | Zapri |
|                 | or (        |                  |              |               |                      |         | -     |

Če želimo pogledati plačila v izbranem izpisku dvokliknemo na vrstico ali kliknemo na gumb Reduce . Odpre se nova preglednica, kjer so prikazane transakcije izbranega izpiska. Z oznako 10 so prikazani odlivi, z oznako 20 pa prilivi. Na dnu preglednice je zapisan seštevek **Obremenitev** (10) in **Odobritev** (20).

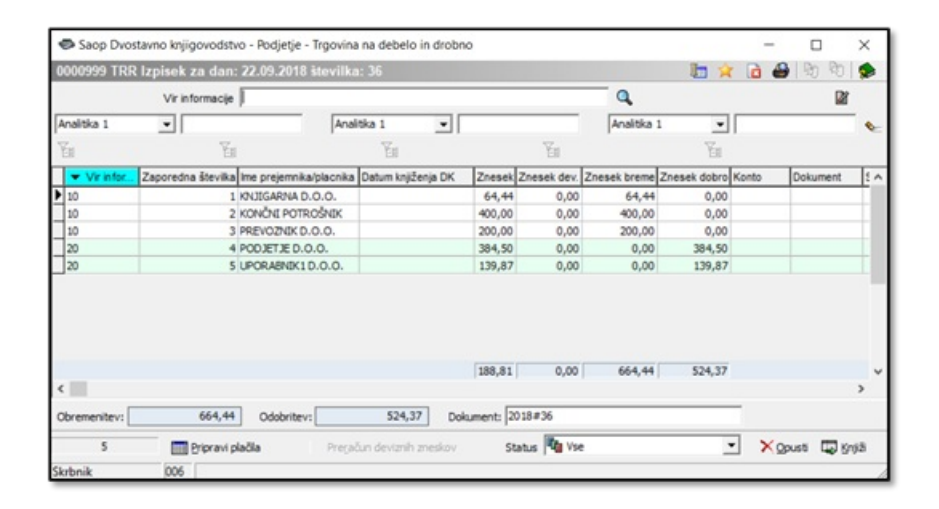

Z gumbom program poveže plačila z odprtimi postavkami v prometu DK ali v SPR, ki imajo v polju **Referenca** vpisan enak podatek, kot ga nosi izpisek v stolpcu **Sklic na številko** (**odobritev**). Vrstice se obarvajo modro in plačila, za katera najde ustrezen zapis, program opremi s kontom, stranko in dokumentom.

Zapisi, za katere program ne dobi ustrezne povezave, ostanejo črne barve. Tem zapisom ročno dodamo manjkajoče podatke (konto, stranko, vezni dokument, analitike) ali pa jih doknjižimo v **Posrednem knjiženju**, kamor se nam bo pripravljena temeljnica prenesla.

V preglednici imamo stolpec Zapirano v, kjer je na voljo informacija, ali

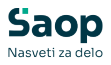

je plačilo iz izpiska povezano z dokumentom v **DK** ali z računom v **SPR**.

Ko kliknemo na posamezni izpisek nam progam ponudi privzeto zaporedje stolpcev. Vrstni red stolpcev si lahko smiselno prilagodimo potrebam poslovanja.

| 00000000 110     | R Izpisek za dan   | 22.09.2018 stevilka     | n: 36                       |                  |                                    |                            | 1 🙀 🗋                          | 8     | 3 3      |   |
|------------------|--------------------|-------------------------|-----------------------------|------------------|------------------------------------|----------------------------|--------------------------------|-------|----------|---|
|                  | Vir informacije    |                         |                             |                  |                                    |                            | ٩                              |       |          |   |
| Analitka 1       | •                  | Anal                    | itika 1                     | •                |                                    | P                          | Analitika 1 💌                  | _     |          | * |
| -<br>En          | Te la              |                         | ¥1                          |                  |                                    | ¥1                         | En                             |       |          |   |
| ▼ Vir infor      | Zaporedna številka | Ime prejemnika/placnika | Znesek                      | Znesek dev.      | Znesek breme                       | Znesek dobro               | Opozorilo                      | Konto | Zapirano | v |
| 10               | 1                  | KNJIGARNA D.O.O.        | 64,44                       | 0,00             | 64,44                              | 0,00                       | Različen znesek Preveri znesek | 2200  | DK       |   |
| 10               | 2                  | KONČNI POTROŠNIK        | 400,00                      | 0,00             | 400,00                             | 0,00                       | Ni pravi TRR                   |       | DK       |   |
| 10               | 3                  | PREVOZNIK D.O.O.        | 200,00                      | 0,00             | 200,00                             | 0,00                       |                                |       |          |   |
| 20               | 4                  | PODJETJE D.O.O.         | 384,50                      | 0,00             | 0,00                               | 384,50                     | Dokument že zaprt              | 1200  | DK       |   |
| 20               | 5                  | UPORABNIK1 D.O.O.       | 139,87                      | 0,00             | 0,00                               | 139,87                     |                                | 1200  | DK       |   |
|                  |                    |                         |                             |                  |                                    |                            |                                |       |          |   |
| ¢                |                    |                         | 188,81                      | 0,00             | 664,44                             | 524,37                     |                                |       |          | > |
| < Doremenitev:   | 664,44             | Odobritev:              | 188,81                      | 0,00<br>4,37 Dok | 664,44<br>ument: 2018#3            | 524,37                     |                                |       |          | > |
| < Dbremenitev: [ | 664,44             | ] Odobritev:            | 188,81<br>52-<br>čun devizi | 0,00<br>4,37 Dok | 664,44<br>aument: 2018#3<br>Status | 524,37<br>36<br><b>Vse</b> |                                | Qpust | 1 🖽 501  | > |

Vse zapise, ki imajo v stolpcu **Opozorilo** zapisano besedilo, preverimo in ustrezno popravimo. Zapise popravimo oz. dopolnimo s pomočjo ikone **Popravi zapis** ali z dvoklikom na vrstico izpiska.

|                          |                                         |                             | - 0     |
|--------------------------|-----------------------------------------|-----------------------------|---------|
| čevanje postavke:        | 000001 IzpDH-124                        |                             | 2 🛅 😭 🕼 |
| sek za dan: 03.07.2020 / | števika: 1                              |                             |         |
| odatki o plačilu         |                                         |                             |         |
|                          |                                         |                             |         |
| Zaporedna št.            | 3 Vir informadje 10 Stev.               | . PP nalogi 0               |         |
| Naziv stranke            | BUTAN PLIN, d.d., Ljubljana Sklic na št | . (obrem.) 99               |         |
| Kraj                     | Verovškova Sklic na št                  | t. (odobr.) 122001011256777 |         |
| TRR                      | 290000003126652 Name                    | en nakazila PLAČILO RAČUNA  |         |
| nalitični podatki        |                                         |                             |         |
| Šifra stranke            | 0001019 BUTAN PLIN, d.e                 | f., Ljubljana               |         |
|                          | Kartica nartneria 🕢 Liubliana           | 164A                        |         |
| Dokument                 | P-0000064                               | w 🚱 Verna zan it. 6149 /0.0 | 0       |
| possible in              |                                         | Izvor naloga DK             | ~       |
| Konto                    | 2200 🐼 Dobavitelj - domači              |                             |         |
| Šifra SM                 |                                         |                             |         |
| Šifra SN                 |                                         |                             |         |
| Šifra referenta          |                                         |                             |         |
| Nalog                    | Dodatne analit                          | ike ⊘                       |         |
| odrobnosti plačila       |                                         |                             |         |
| Znesek                   | 64,81 Devi                              | zni znesek 0,00             | 1       |
| Znesek v breme           | 64,81 Devizni znese                     | k v breme 0,00              | 1       |
| Znesek v dobro           | 0.00 Devizni znese                      | ek v dobro 0,00             |         |
| Valuta                   | 978 Evro                                | Tečaj 0,0000                | ž.      |
| pombe                    |                                         |                             |         |
| Country outputs          |                                         | ^                           |         |
| opunud postavke          |                                         |                             |         |
|                          |                                         |                             |         |

V kolikor s plačilom v domači denarni enoti zapiramo devizno

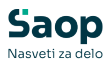

postavko, najprej vpišemo devizni konto v polje **Konto**, pri tem se aktivira polje za vnos deviznega zneska. Vpišemo devizni znesek, šifro tuje denarne enote, šifro stranke in vezni dokument. Ob knjiženju v **Posredno knjiženje** bo program samodejno izračunal tečajne razlike.

S pomočjo gumba več dokumentov i poleg polja **Dokument** lahko izberemo več dokumentov, ki jih želimo zapreti s plačilom. Odpre se nam novo okno, kjer te dokumente označimo. Če dokument delno zapiramo, popravimo znesek v stolpcu **Znesek knjiženja**. Ko izberemo račune, kliknemo na gumb v tem .

| tavike<br>1009<br>oznik d.o.o.<br>majska ulica 100<br>i Gorica |                                                                    |                                                                                                    |                |             |                                                                                                    | Konto:                                                                                                    | 2200                                                                                                    |                                                                                                    |                                                                                                    |                                                                                                    |                                                                                                    |                                                                                                    | *                                                                                                    | 6                                                                                                    |
|----------------------------------------------------------------|--------------------------------------------------------------------|----------------------------------------------------------------------------------------------------|----------------|-------------|----------------------------------------------------------------------------------------------------|----------------------------------------------------------------------------------------------------|----------------------------------------------------------------------------------------------------|----------------------------------------------------------------------------------------------------|----------------------------------------------------------------------------------------------------|----------------------------------------------------------------------------------------------------|----------------------------------------------------------------------------------------------------|----------------------------------------------------------------------------------------------------|----------------------------------------------------------------------------------------------------|----------------------------------------------------------------------------------------------------|
| 0009<br>vznik d.o.o.<br>majska ulica 100<br>i Gorica           |                                                                    |                                                                                                    |                |             |                                                                                                    | Konto:                                                                                                    | 2200                                                                                                    |                                                                                                    |                                                                                                    |                                                                                                    |                                                                                                    |                                                                                                    |                                                                                                    |                                                                                                    |
|                                                                |                                                                    |                                                                                                    |                |             |                                                                                                    |                                                                                                    | oodamiely - oomao                                                                                                    |                                                                                                    |                                                                                                    |                                                                                                    |                                                                                                    |                                                                                                    |                                                                                                    |                                                                                                    |
| Jokument                                                       |                                                                    | _                                                                                                    | Q              | 14          | 4 4                                                                                                    | ÞI [                                                                                                    | 20                                                                                                    | 0,00                                                                                                    |                                                                                                    |                                                                                                    |                                                                                                    |                                                                                                    | 0,00                                                                                                    | 0000                                                                                                    |
| žnesek knjiž                                                   | Dokum.                                                             | Dat.val.                                                                                                    | Odprto v breme | Odprto      | v dobro                                                                                                    | Stran                                                                                                    | ka Naziv stranke                                                                                                    | Vez.dok.                                                                                                    | Dat.dok.                                                                                                    | Obd.                                                                                                    | Temelinica                                                                                                    | DEn.                                                                                                    | Odp.v b                                                                                                    | reme Der                                                                                                    |
| 31                                                             | 18/2018                                                            | 20.09.2018                                                                                                    | 0,00           |             | 200,0                                                                                                    | 0 00000                                                                                                    | 009 Prevoznik d.o.o.                                                                                                    |                                                                                                    | 03.09.2018                                                                                                    | 009                                                                                                    | PR                                                                                                    |                                                                                                    |                                                                                                    | 0,0                                                                                                    |
| 65,56 P-                                                       | 0000002                                                            | 01.03.2012                                                                                                    | 0,00           |             | 65,5                                                                                                    | 6 00000                                                                                                    | 009 Prevoznik d.o.o.                                                                                                    |                                                                                                    | 01.02.2012                                                                                                    | 000                                                                                                    | OTV                                                                                                    |                                                                                                    |                                                                                                    | 0,0                                                                                                    |
| P-                                                             | 0000002                                                            | 17.01.2013                                                                                                    | 0,00           |             | 1.460,0                                                                                                    | 0 00000                                                                                                    | 009 Prevoznik d.o.o.                                                                                                    |                                                                                                    | 07.01.2013                                                                                                    | 000                                                                                                    | OTV                                                                                                    |                                                                                                    |                                                                                                    | 0,0                                                                                                    |
| 14,44 P-                                                       | 0000008                                                            | 01.03.2012                                                                                                    | 0,00           |             | 65,5                                                                                                    | 6 00000                                                                                                    | 009 Prevoznik d.o.o.                                                                                                    |                                                                                                    | 15.02.2012                                                                                                    | 000                                                                                                    | OTV                                                                                                    |                                                                                                    |                                                                                                    | 0,0                                                                                                    |
| P-                                                             | 0000016                                                            | 28.02.2006                                                                                                    | 0,00           |             | 272,0                                                                                                    | 9 00000                                                                                                    | 009 Prevoznik d.o.o.                                                                                                    |                                                                                                    | 15.02.2006                                                                                                    | 000                                                                                                    | OTV                                                                                                    |                                                                                                    |                                                                                                    | 0,0                                                                                                    |
| 120,00 P-                                                      | 0000055                                                            | 10.08.2009                                                                                                    | 0,00           |             | 120,0                                                                                                    | 0 00000                                                                                                    | 009 Prevoznik d.o.o.                                                                                                    |                                                                                                    | 26.07.2009                                                                                                    | 000                                                                                                    | OTV                                                                                                    |                                                                                                    |                                                                                                    | 0,0                                                                                                    |
|                                                                |                                                                    |                                                                                                    | 0,00           |             | 2.183,2                                                                                                    | 1                                                                                                    |                                                                                                    |                                                                                                    |                                                                                                    |                                                                                                    |                                                                                                    |                                                                                                    |                                                                                                    | 0,0                                                                                                    |
|                                                                |                                                                    |                                                                                                    |                |             |                                                                                                    |                                                                                                    |                                                                                                    |                                                                                                    |                                                                                                    |                                                                                                    |                                                                                                    |                                                                                                    |                                                                                                    | >                                                                                                    |
|                                                                |                                                                    | Razlika:                                                                                                    | 0,00           |             | Zbirno: 2                                                                                                    | 00,00                                                                                                    |                                                                                                    |                                                                                                    |                                                                                                    |                                                                                                    |                                                                                                    | ×s                                                                                                    | pust -                                                                                                    | V [zberi                                                                                                    |
| 1 MI                                                           | esek krij2<br>31<br>65,56 P-<br>14,44 P-<br>120,00 P-<br>120,00 P- | enek krij2   38,7018 38,7018 55,55 P-000002 P-0000002 14,44 P-000001 14,44 P-000001 120,00 P-0000155 120,00 P-0000155 | eesek kryj2    | eesek kmj2. | esek kriji. <u>Dokum</u> Dat. val. Odprto v breme<br>338/018 20.09.2018 0.00<br>65,56 P-000002 10.103.2012 0.00<br>P-000002 10.103.2012 0.00<br>14,44 P-0000005 10.03.3012 0.00<br>19.000016 28.02.3006 0.00<br>120,00 P-0000055 10.08.2009 0.00<br>120,00 P-0000055 10.08.2009 0.00<br>Razlika: 0,00 | Bolium     Dat.val.     Odgeto v breme     Odgeto v dobro       318/2018     20.09.2018     0.00     200,0       65,56     P-0000002     10.10.3.2012     0,00     465,5       P-0000002     10.10.3.2012     0,00     65,5       P-0000002     10.10.3.2012     0,00     65,5       P-0000005     10.0.2020     0,00     26,50       120,00     P-0000005     10.0.2020     0,00     220,00       120,00     P-0000055     10.08.2009     0,00     120,00       0,00     2.183,2     0,00     Zberno: 2     2 | Benek knylä.     Dokum     Dat. val.     Odprto v breme     Odprto v dobro     Star       318/2018     20.09.2018     0,00     200,00     0000     65,56     000002     01.03.2012     0,00     65,56     0000     124,60,00     0001     144,60,00     0001     144,60,00     0001     144,60,00     0001     144,60,00     0001     144,60,00     0001     144,60,00     0001     144,60,00     0001     144,60,00     0001     144,60,00     0001     144,60,00     0001     144,60,00     0001     144,60,00     0001     144,60,00     0001     144,60,00     0001     144,60,00     0001     144,60,00     0001     144,60,00     0001     120,00     0001     120,00     00001     120,00     00001     120,00     00001     120,00     00001     120,00     00001     120,00     00001     120,00     00001     120,00     00001     120,00     00001     120,00     00001     120,00     00001     120,00     0001     120,00     00001     120,00     0001 | Beski knjiž.     Dolani<br>318/2018     Odprto v berme<br>200,00     Odprto v dobro<br>200,00     Starka<br>148/2018     Nativ strake<br>4.00       65,56     P-000002     10.10.3.2012     0,00     65,56     0000009     Prevomik d.o.0.       14,44     P-000002     10.10.3.2012     0,00     65,56     0000009     Prevomik d.o.0.       120,00     000005     10.10.2012     0,00     65,56     0000009     Prevomik d.o.0.       120,00     0000055     10.08.2009     0,00     252,00     0000009     Prevomik d.o.0.       120,00     P-0000055     10.08.2009     0,00     120,00     0000009     Prevomik d.o.0.       0,00     2.183,21     0,00     2.183,21     0.00     200,00     0.00 | Besk kmj3.     Dokum.<br>118/2018     Odorto v berne<br>200,00     Odorto v dobro<br>200,00     Stanka<br>Nacousti<br>120,00     Vez.dek.<br>Nacousti<br>120,00       65,56     P-0000002     10.10.3.2012     0,00     465,56     0000009     Prevoamk d.o.o.       18,440     P-0000002     10.10.3.2012     0,00     465,56     0000009     Prevoamk d.o.o.       14,440     P-0000005     10.10.3.2012     0,00     465,56     0000009     Prevoamk d.o.o.       120,00     0000015     120.2.205     0,00     272,00     0000009     Prevoamk d.o.o.       120,00     P-0000055     10.08.2009     0,00     120,00     0000009     Prevoamk d.o.o.       0,00     2.183,21     0,00     Zherno: 200,00     200,00 | eresk kmj8.     Diam     Dat.val.     Odprto v berne     Odprto v dobro     Starska     Vaziv stranke     Vez.dok.     Dat.dok.       318/2018     20.09.2018     0.00     200,00<000000 Prevoralk d.o.o. | eresk kmj8.     Dota.val.     Odgvto v berme     Odgvto v dobro     Starka     Nativ stranke     Vez.dok.     Dat. dok.     Odd     Oddv       318/2018     20.09.2018     0.00     200,00<000000 Prevomk d.o.o. | eresk kmj8.     Dokum     Odt. val.     Odgvto v breme     Odgvto v dobro     Starika     Nativ strarike     Ver.dok.     Dat. dok.     Dot. dok.     Dot. dok. | Bester     Dollar     Odgrto v berne     Odgrto v dobro     Stania     Nat. dol.     Dat. dol.     Dollar.     Description     Description     Descripti | eresk ingl.     Oblam     Oakt val.     Odprto v breme     Odprto v dobro     Stariva Itariva itarila     Vez.dek.     Dat. dok.     Odd. Temetyrica     DEn.     Odp. v b       318/2018     20.09.2018     0,00     200.00     0000009     Prevorsk d.o.o.     03.09.2018     009.00     OTV     PR       65,56     P-0000002     11.03.2012     0,00     65,56     0000009     Prevorsk d.o.o.     01.02.2012     000     OTV     PR       14,44     P-0000002     11.03.2012     0,00     1.46,00.0     000009     Prevorsk d.o.o.     07.01.2013     000     OTV     PR       14,44     P-0000001     10.03.2012     0,00     1.46,00.0     000009     Prevorsk d.o.o.     15.02.2012     000     OTV     PR       120,00     P-0000005     18.02.206     0,00     222,00     000009     Prevorsk d.o.o.     15.02.2012     000     OTV     PR       120,00     P-00000055     10.08.2009     0,00     120,00     0000009     Prevark d.o.o.     26.07.2009     000     OTV |

Program nam v stolpec **Dokument** zapiše puščice, kar pomeni, da imamo s tem plačilom zaprtih več računov. V preglednici se dodajo vrstice z dokumenti, ki smo jih izbrali za zapiranje.

| Saop Dvo     | stavno knjigovodstv | o - Podjetje | - Trgovina  | a na deb  | elo in drobn | 0            |              |             |             | -       |           | ×  |
|--------------|---------------------|--------------|-------------|-----------|--------------|--------------|--------------|-------------|-------------|---------|-----------|----|
| 0000999 TRF  | R Izpisek za dan:   | 22.09.201    | 8 številka  | n: 36     |              |              |              |             | 10 😭        | 1       | 3 3       | ۲  |
|              | Vir informacije     |              |             |           |              |              |              | 9           |             |         |           |    |
| Analitika 1  | -                   |              | Ana         | itka 1    | •            |              |              | Analitika 1 | •           |         |           | •  |
| Tes .        | - En                |              |             | - Ya      |              |              | E            |             | Ya          |         |           |    |
| ▼ Vir infor. | Zaporedna številka  | Ime prejemni | ka/placnika | Znesek    | Znesek dev.  | Znesek breme | Znesek dobro | o Konto     | Dokument    | Stranka | Zapirano  | v. |
| 10           | 1                   | KNJIGARNA    | D.O.O.      | 64,44     | 0,00         | 64,44        | 0,00         | 0 2200      | 5020/2018   | 0000007 | DK        |    |
| 10           | 2                   | KONČNI POT   | ROŠNEK      | 400,00    | 0,00         | 400,00       | 0,00         | 0           |             |         | DK        | _  |
| 10           | 3                   | PREVOZNIK    | D.O.O.      | 200,00    | 0,00         | 200,00       | 0,0          | 0           | >>>         | 0000009 | DK        |    |
| 10           | 6                   | PREVOZNIK    | D.O.O.      | 65,56     | 0,00         | 65,56        | 0,00         | 0 2200      | P-0000002   | 0000009 | DK        |    |
| 10           | 7                   | PREVOZNIK    | D.O.O.      | 14,44     | 0,00         | 14,44        | 0,00         | 0 2200      | P-0000008   | 0000009 | DK        | _  |
| 10           | 8                   | PREVOZNIK    | D.O.O.      | 120,00    | 0,00         | 120,00       | 0,0          | 0 2200      | P-0000055   | 0000009 | DK        |    |
| 20           | 4                   | PODJETJE D   | .0.0.       | 384,50    | 0,00         | 0,00         | 384,50       | 0 1200      |             | 0001000 | DK        |    |
| 20           | 5                   | UPORABNIK    | 10.0.0.     | 139,87    | 0,00         | 0,00         | 139,8        | 7 1200      | IR-150/2018 | 0000006 | DK        |    |
|              |                     |              |             | 188.81    | 0.00         | 664.44       | 524.33       | 7           |             |         |           |    |
| <            |                     |              |             | 100,01    | 0,00         | 004,44       | 324,37       |             |             |         |           | >  |
| Obremenitev: | 664,44              | Odobrite     | ivi         | 52        | 4,37 Dok     | ument: 2018# | 36           |             |             |         |           |    |
| 8            | Pripravi p          | lačila       | Preça       | čun deviz | nih zneskov  | Status       | Vse Vse      |             | -           | XQpu    | sti 🗔 Knë | в  |
| Skrbnik      | 006                 |              |             |           |              |              |              |             |             |         |           |    |

Če ponovno odpremo vrstico izpiska, ki ima v polju tri puščice (prvotno plačilo), je v spodnjem delu okna aktiven gumb gumb se nam odpre preglednica dokumentov, ki smo jih izbrali za zapiranje. Če jih želimo brisati, lahko to storimo z gumbom storemo druge dokumente, ki jih želimo s tem plačilom zapreti.

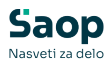

## Knjiženje bančnega izpiska

Ko so plačila opremljena s potrebnimi podatki, lahko izpisek poknjižimo z gumbom a . Izpolnimo zahtevane podatke. Kliknemo na gumb **Knjiži** in pripravijo se vknjižbe za posredno knjiženje, kjer jih lahko še enkrat pregledamo, dopolnimo ali popravimo.

Če imamo v nastavitvah programa **DK** označeno **Neposredno knjiženje** - **obdelave DK**, bo program knjižbe direktno poknjižil v glavno knjigo brez prenosa v posredno knjiženje.

| cevanje - knj   | iženje        |                     |             | 2        | d  |
|-----------------|---------------|---------------------|-------------|----------|----|
| Nastavitve k    | njiženja      |                     |             |          |    |
| Vir informacije | Vse           | *                   |             |          |    |
|                 | Zbirno plačil | a brez Zapirano     | v DK        |          |    |
| Leto            | 2018          |                     |             |          |    |
| Obdobje         | 009           | ··· September       |             |          |    |
| Temeljnica      | BA            | ··· izpiski plačila |             |          |    |
| Dogodek         | 3             | ··· izpiski plačila |             |          |    |
| Datum izpiska   | 22.09.2018    | •                   |             |          |    |
| Operater        | SKRBNIK       | ··· Skrbr           | ik 🛛        |          |    |
| Promet račur    | na            |                     |             |          |    |
| Konto           | 1102          | TRANSAKC.           | RAČUN A BAI | NKA VIPA |    |
| SM              |               | •                   |             |          |    |
| SN              |               | •                   |             |          |    |
| Referent        |               |                     |             |          |    |
| Nalog           |               | 0                   |             |          |    |
| Opis            | TRR 36        |                     |             |          |    |
|                 |               |                     |             |          |    |
|                 |               |                     |             |          |    |
|                 |               |                     |             |          |    |
|                 |               |                     |             |          |    |
|                 |               |                     | >           | Onusti   | 10 |
|                 |               |                     |             | 20000    | T  |

Po knjiženju izpiska se na zapise, ki so bili knjiženi v posredno knjiženje, vpiše datum knjiženja **DK** oz. **SPR**, poknjižene vrstice se obarvajo rdeče. Program ob prvem knjiženju izpiska knjiži promet računa in vse zapise, ki imajo izpolnjen konto. Ob vsakem naslednjem knjiženju že knjiženega izpiska se doknjižijo samo zapisi, ki nimajo še izpolnjenega podatka **Datum knjiženja DK**, vendar imajo vpisan konto.

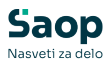

| 0000999 TRI                             | R Izpisek za dan  | 22.09.2018 stevilka     | : 36                |         |             |              | In 🔞         |       | 🔒 🕒 🕅        |     |
|-----------------------------------------|-------------------|-------------------------|---------------------|---------|-------------|--------------|--------------|-------|--------------|-----|
| 000000000000000000000000000000000000000 | Vir informacije   | EE.05.2010 Stevinko     |                     |         |             | _ q          |              |       |              | *   |
| Analitika 1                             | -                 | Anal                    | tka 1 💌             |         |             | Analitka     |              |       |              | •   |
| Yes I                                   | E                 | (                       | - Fai               |         | 囿           |              | E            |       |              |     |
| ♥ Vir infor                             | Zaporedna števika | Ime prejemnika/placnika | Datum knjiženja DK  | Znesek  | Znesek dev. | Znesek breme | Znesek dobro | Konto | Dokument     | 5.0 |
| 10                                      | 1                 | KNJIGARNA D.O.O.        | 30.09.2018 13:42:59 | 64,44   | 0,00        | 64,44        | 0,00         | 2200  | 5020/2018    | С   |
| 10                                      | 2                 | KONČNI POTROŠNIK        |                     | 400,00  | 0,00        | 400,00       | 0,00         |       |              |     |
| 10                                      | 3                 | PREVOZNIK D.O.O.        | 30.09.2018 13:42:59 | 200,00  | 0,00        | 200,00       | 0,00         | 2200  | 318/2018     | с   |
| 20                                      | 4                 | PODJETJE D.O.O.         | 30.09.2018 13:42:59 | 384,50  | 0,00        | 0,00         | 384,50       | 1200  |              | С   |
| 20                                      | 5                 | UPORABNIK1 D.O.O.       | 30.09.2018 13:42:59 | 139,87  | 0,00        | 0,00         | 139,87       | 1200  | IR-150/2018  | c   |
| <                                       |                   |                         |                     | 188,81  | 0,00        | 664,44       | 524,37       |       |              | ~   |
| Obremenitev:                            | 664,44            | Odobritev:              | 524,37 Dok          | ment: 2 | 018#36      |              |              | -     |              |     |
|                                         |                   |                         |                     |         |             |              |              | -     |              |     |
| 5                                       | Pripravi p        | <b>kačia</b> Pregač     | un deviznih zneskov | St      | tatus 🕅 Vse |              |              | • X   | 2pusti 🗔 Knj | jā  |

Ko je bančni izpisek že poknjižen, rdeče obarvane vrstice izpiska ni mogoče več urejati. Program jih ob ponovnem knjiženju izpiska ne bo ponovno knjižil. Če ugotovimo, da smo pri knjiženju ene ali več vrstic izpiska nekaj napačno knjižili in želimo napako odpraviti, lahko odklenemo posamezno vrstico. Znotraj vrstice izpiska kliknemo na gumb en vrstica se bo odklenila. Podatek v stolpcu **Datum knjiženja DK** se izbriše. Tako odklenjeno vrstico uredimo in ponovno pravilno knjižimo v posredno knjiženje.

Preden naredimo prenos v novo leto, moramo poknjižiti vse bančne izpiske. Izpiske, ki jih še ne moremo poknjižiti, izbrišemo iz preglednice, naredimo prenos v novo leto in jih ponovno uvozimo.